# MangoPi Guide for Setting Up LVGL

#### Prepare the repo:

Get the latest repo with all the latest BSP: <u>https://github.com/RT-Thread/rt-thread.git</u> this is the repo I used. (My case I have saved the repo at the location: /rtsmart/rtthread-smart/userapps )

Also update the toolchain to latest using the command from the tools folder. :~/rtsmart/rtthread-smart/tools\$ python3 get\_toolchain.py riscv64

Also make sure that the environment is set correctly. *source ./smart-env.sh riscv64* must be executed at the correct folder.

#### Build the BSP with LCD Enabled:

Build the BSP for the board: Now build the right BSP for your allwinner board. Navigate to the folder , in my case rtsmart/rtthread-smart/userapps/rt-thread/bsp/allwinner/d1s

/rtsmart/rtthread-smart/userapps/rt-thread/bsp/allwinner/d1s\$ scons --menuconfig

| ALL WINNER BOARD G 📧 Terminal - hima@hima 🔽 Terminal - hima@hima                                                                                                    | 🙏 🧿 奈 📋 🚸 🛛 25 Feb, 1 |
|----------------------------------------------------------------------------------------------------|-----------------------|
| Terminal - hima@himapt:/rtsmart/rtthread-smart/userapps/rt-thread/bsp/allwinner/d1s                                                                                                    | ^ _ =                 |
| it View Terminal Tabs Help                                                                                                    |                       |
| kg - RT-Thread Project Configuration                                                                                                    |                       |
| -Hi-Hirred Project Configuration<br>rrow keys navigate the menu. «Enter> selects submenus> (or empty submenus>, Highlighted letters are hotkeys. Pressing <y> includes, <n> excludes, <m> m<br/>eatures. Press <esc><esc> to exit, <? > for Help,  for Search. Legend: [*] built-in [ ] excluded <m> module &lt; &gt; module capable</m></esc></esc></m></n></y>                                                                                                    | odularizes            |
| RT-Thread Kernel>         (8x4000000) he virtural address of kernel start         IT-Thread Components>         IT-Thread online packages>         IT-Thread online packages>         < |                       |
|                                                                                                    |                       |
| <select> &lt; Exit &gt; &lt; Help &gt; &lt; Save &gt; &lt; Load &gt;</select>                                                                                                    |                       |
|                                                                                                    |                       |

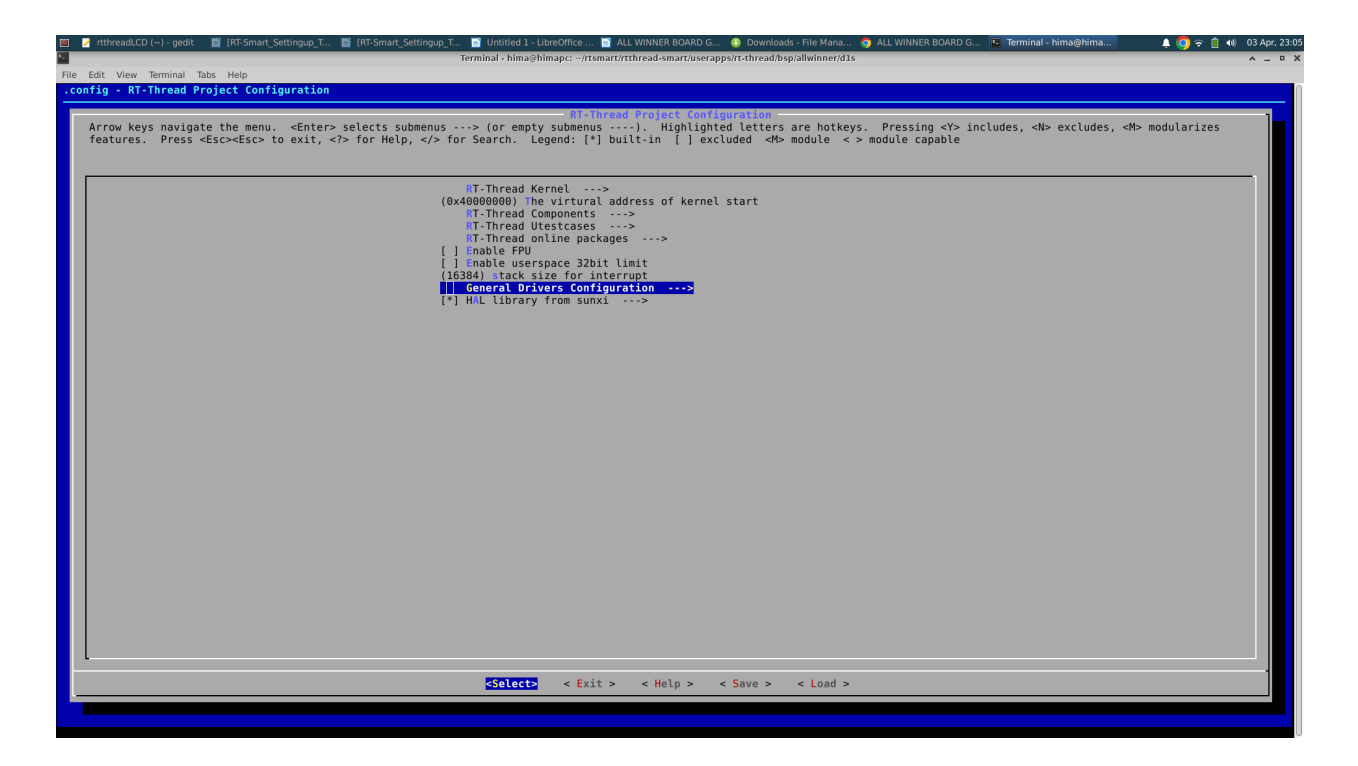

Select the "General Driver Configuration" Option

| 🔲 🖉 rithread.CD () - gedit 📓 (RT-Smart, Settingup_T 📓 (RT-Smart, Settingup_T 📓 (RT-Smart, Settingup_T 📓 (RT-Smart, Settingup_T 📓 (RT-Smart, Settingup_T ) Unitited 1 - UbroOffice 🖀 ALL WINNER BOARD G ) Downloads - File Mana ) ALL WINNER BOARD G 💽 Terminal - hima@hima ) A 🙆 😤 🗎 🐽 O3 Ap                                                              |
|----------------------------------------------------------------------------------------------------|
| File Edit View Terminal Tabs Help                                                                                                    |
| .config - RT-Thread Project Configuration                                                                                                    |
| Arrow keys navigate the menu. <enter> selects submenus&gt; (or empty submenus&gt; (menty submenus&gt; (Highlighted letters are hotkeys. Pressing <y> includes, <n> excludes, <h> modularizes features. Press <esc> to exit, <? > for Help,  for Search. Legend: [*] built-in [] excluded <h> module &lt;&gt; module capable</h></esc></h></n></y></enter> |
| <pre>choose Board (Persimon W board)&gt; ceneral Purpose UARTs&gt; [ = nable WatchDog Timer [</pre>                                                                                                    |
| Board extended module Drivers>                                                                                                    |
|                                                                                                    |
| STOLECTS < Exit > < Help > < Save > < Load >                                                                                                    |
|                                                                                                    |
|                                                                                                    |

Select the "Enable LCD" optiion. To enable LCD you need press the key "Y".

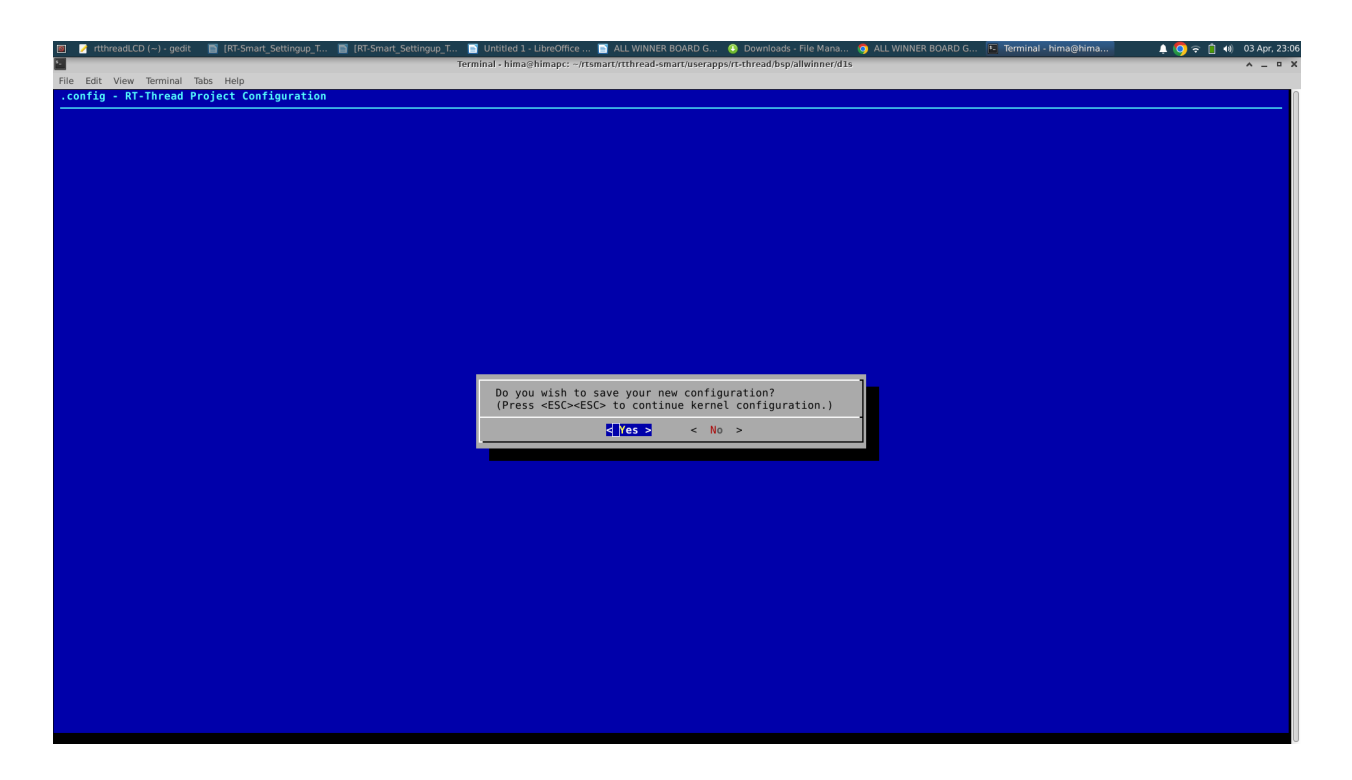

For exiting the screen you need to press <Esc> <Esc> and repeat the same staep again. Then You will get a prompt for saving the configuration as shown in the image. Select "Yes" to save the file. Now LCD is enabled in the BSP. BSP should be build after this.

Execute the command "scons" to build the BSP.

~/rtsmart/rtthread-smart/userapps/rt-thread/bsp/allwinner/d1s\$ scons . . . . . . . . . . . . . . . . . . . . . . . . . . . . . . . . . . . . . . scons: done building targets.

Check for and sd.bin file which gets generated. This is the kernel image we are going to store in the SDCard, which will boot the RT-Thread kernel.

Preparing SD Card:

This step needs to be done only once. If the SD Card is already formatted no need to repeat this process.

Connect the SD Card to your system. Find out the entry corresponding to your SD Card from /dev folder. For me the name was sdb.

Format the sdb disk using fdisk command.

:~\$ sudo fdisk /dev/sdb Welcome to fdisk (util-linux 2.34). Changes will remain in memory only, until you decide to write them. Be careful before using the write command.

Command (m for help): o Created a new DOS disklabel with disk identifier 0xbf06dddf.

Command (m for help): n Partition type p primary (0 primary, 0 extended, 4 free) e extended (container for logical partitions) Select (default p): p Partition number (1-4, default 1): 1 First sector (2048-125542399, default 2048): 16384 Last sector, +/-sectors or +/-size{K,M,G,T,P} (16384-125542399, default 125542399):

Created a new partition 1 of type 'Linux' and of size 59,9 GiB. Partition #1 contains a vfat signature.

Do you want to remove the signature? [Y]es/[N]o: Yes

The signature will be removed by a write command.

Command (m for help): q

You can use *gparted* command to cross verify the partition.

| GParted E   | dit View Devi    | /dev/sdb<br>ce Partition Help | - GParted              |          | ^ _ O X       |
|-------------|------------------|-------------------------------|------------------------|----------|---------------|
|             | 🐳 🗟              | ♦                             |                        | /dev/sdb | (59.86 GiB) 🔻 |
|             |                  |                               | /dev/sdb1<br>59.86 GiB |          |               |
| Partition   | File System      | Size                          | Used                   | Unused   | Flags         |
| unallocat   | ed 📕 unallocated | 8.00 MiB                      |                        |          |               |
|             |                  |                               |                        |          |               |
| 0 operation | is pending       |                               |                        |          |               |

# Flashing Images to SD Card

Now Flash the sd.bin and boot image onto the SDCard. Use the following two commands from the right folder. Boot file is present inside the *rt-thread/bsp/allwinner/d1s/tools* folder and the sd.bin gets generated in the *rt-thread/bsp/allwinner/d1s* folder. If the boot file is already flashed then it need not be repeated. The sd.bin file needs to be flashed whenever there is a change in the kerenl.In this case we have changes in kernel, so we need to flash the sd.bin file.

sudo dd if=boot0\_sdcard\_sun20iw1p1\_d1s.bin of=/dev/sdb bs=1024 seek=8 (need to be done only once) sudo dd if=sd.bin of=/dev/sdb bs=1024 seek=56

Command logs are followed.

hima@himapc:~/rtsmart/rtthread-smart/userapps/rt-thread/bsp/allwinner/d1s/tools\$ sudo dd if=boot0\_sdcard\_sun20iw1p1\_d1s.bin of=/dev/sdb bs=1024 seek=8 48+0 records in 48+0 records out 49152 bytes (49 kB, 48 KiB) copied, 0,0181441 s, 2,7 MB/s hima@himapc:~/rtsmart/rtthread-smart/userapps/rt-thread/bsp/allwinner/d1s/tools\$ hima@himapc:~/rtsmart/rtthread-smart/userapps/rt-thread/bsp/allwinner/d1s/tools\$ hima@himapc:~/rtsmart/rtthread-smart/userapps/rt-thread/bsp/allwinner/d1s/tools\$ hima@himapc:~/rtsmart/rtthread-smart/userapps/rt-thread/bsp/allwinner/d1s/tools\$ cd ... hima@himapc:~/rtsmart/rtthread-smart/userapps/rt-thread/bsp/allwinner/d1s/tools\$ sudo dd if=sd.bin of=/dev/sdb bs=1024 seek=56 772+0 records in 772+0 records out 790528 bytes (791 kB, 772 KiB) copied, 0,152477 s, 5,2 MB/s hima@himapc:~/rtsmart/rtthread-smart/userapps/rt-thread/bsp/allwinner/d1s\$

## **Build The User Application**

The LVGL stands for light and Versatile Embedded Graphics Library. A sample application which shows graphics on the LCD, just to use as the demo is already avialable in this git repo: https://github.com/Rbb666/RT-Smart-UserAPP

We are using this application. So download the repo to the folder userapps/media/lvgl

| File Edit View Terminal Tabs Help                                      |
|------------------------------------------------------------------------|
| hima@himapc:~/rtsmart/rtthread-smart/userapps/media/lvgl\$             |
| hima@himapc:~/rtsmart/rtthread-smart/userapps/media/lvgl\$             |
| <pre>hima@himapc:~/rtsmart/rtthread-smart/userapps/media/lvgl\$</pre>  |
| hima@himapc:~/rtsmart/rtthread-smart/userapps/media/lvgl\$             |
| hima@himapc:~/rtsmart/rtthread-smart/userapps/media/lvgl\$             |
| hima@himapc:~/rtsmart/rtthread-smart/userapps/media/lvgl\$             |
| himaghimape: -/rtsmart/rtthread-smart/userapps/media/lygl\$            |
| himaghimaph/ tismart / tithread smart / userapps/media/ tvgta          |
| in a magnimape : ~/ resmare/ rechread-smare/ user apps/media/ tvgts ts |
| LV_rtt_port packages pkg_config.n README.md SConscript Sconstruct      |
| hima@himapc:~/rtsmart/rtthread-smart/userapps/media/lvgl\$             |
| <pre>hima@himapc:~/rtsmart/rtthread-smart/userapps/media/lvgl\$</pre>  |
| hima@himapc:~/rtsmart/rtthread-smart/userapps/media/lvgl\$             |
|                                                                        |
|                                                                        |
|                                                                        |
|                                                                        |
|                                                                        |
|                                                                        |
|                                                                        |
|                                                                        |
|                                                                        |

Now we need to edit Sconstruct file so that the lvgl application is also build. For that edit to the userapps/Sconstruct file and add the lvgl folder also to it, as shown in the following image

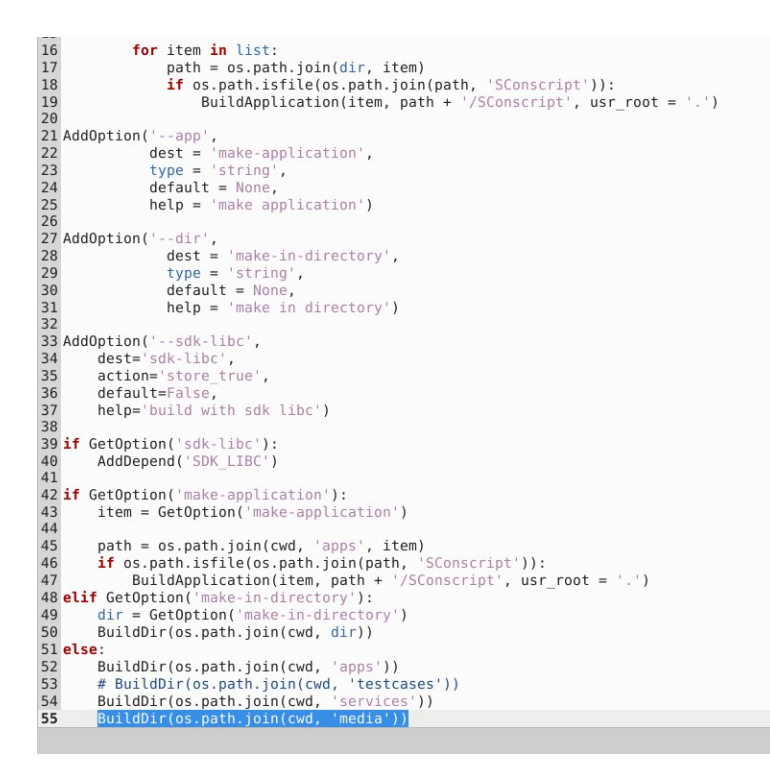

We

are ready with the user apps. Now clean and build the user applications.

Remember to run the smart-env.sh prior to the building.

```
:~/rtsmart/rtthread-smart$ source smart-env.sh riscv64
Arch
        = riscv64
CC
        => gcc
PREFIX => riscv64-unknown-linux-musl-
EXEC PATH => /home/hima/rtsmart/rtthread-smart/tools/gnu gcc/riscv64-linux-
musleabi_for_x86_64-pc-linux-gnu/bin
:~/rtsmart/rtthread-smart/userapps$ scons --clean
scons: Reading SConscript files ...
scons: done reading SConscript files.
scons: Cleaning targets ...
Removed build/hello/main.o
Removed build/lvgl/lv rtt port/lv demo.o
Removed build/lvgl/lv rtt port/lv port disp.o
:~/rtsmart/rtthread-smart/userapps$ scons
scons: Reading SConscript files ...
scons: done reading SConscript files.
scons: Building targets ...
CC build/hello/main.o
CC build/lvgl/lv_rtt_port/lv demo.o
```

CC build/lvgl/lv\_rtt\_port/lv\_port\_disp.o CC media/lvgl/packages/LVGL-latest/src/widgets/win/lv\_win.o LINK root/bin/hello.elf LINK root/bin/lvgl.elf LINK root/bin/ping.elf LINK root/bin/pong.elf LINK root/bin/vi.elf scons: done building targets.

The generated elf files are located in the root/bin folder. <u>We need to copy this bin folder also to</u> the SD card. This can be just manually copied.

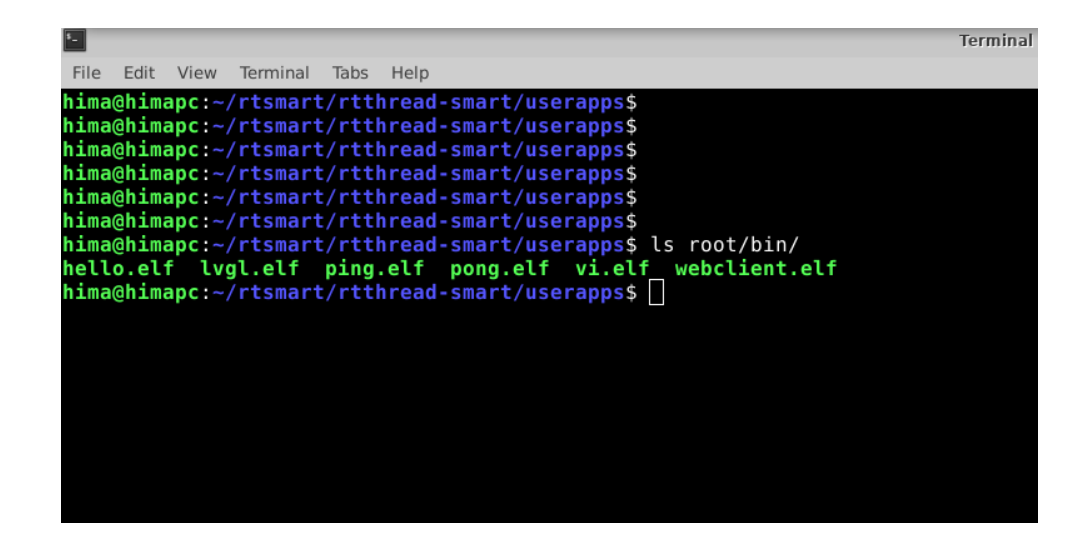

## Setting Up The Hardware

Plug the SD Card on to the allwinner Board, on the microSD Card slot.

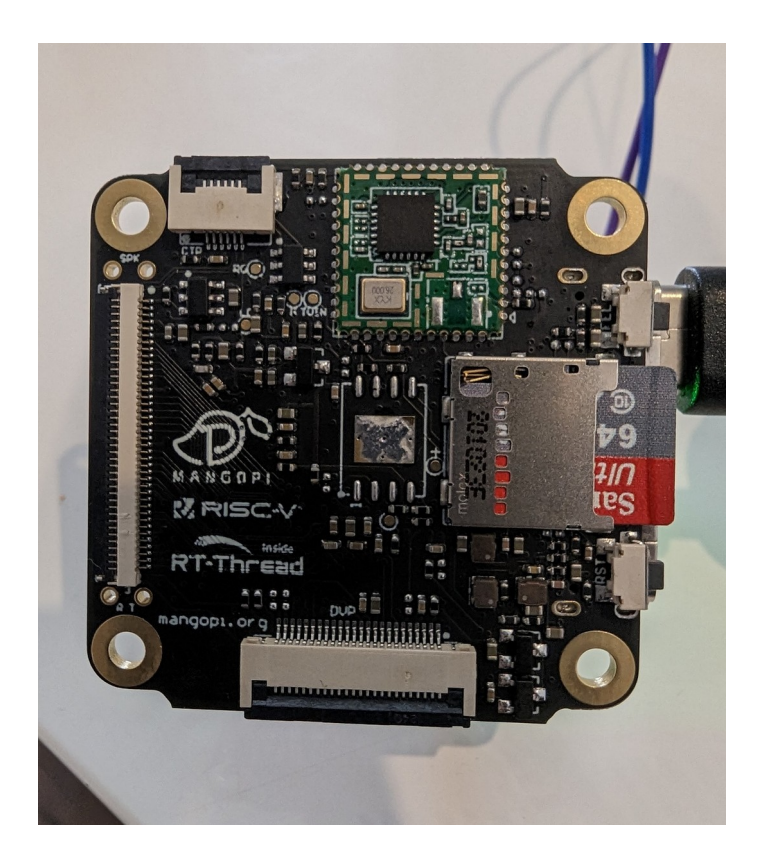

Connect the LCD Module to the MangoPi board. I am using GL043026 Graphics LCD module. The connection is shown in the following figure.

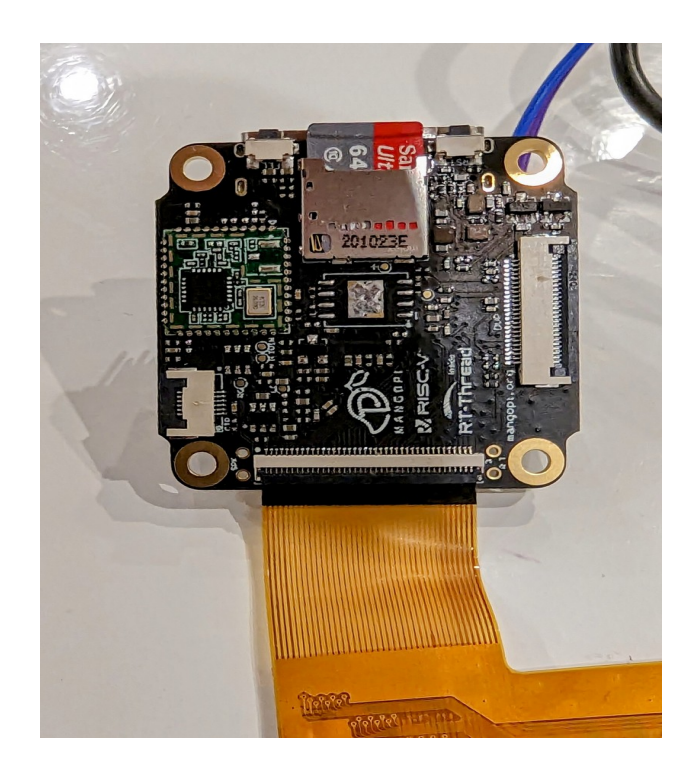

Also connect a UART-USB Bridge, so that you can check the UART Commands from your PC. I am using the CP2102 USB to TTL interface board as UART-USB Bridge.
 RX (CP2102) → TX (P3.7) Allwinner
 TX (CP2102) → RX(P3.8) Allwinner

Refer to the following figure.

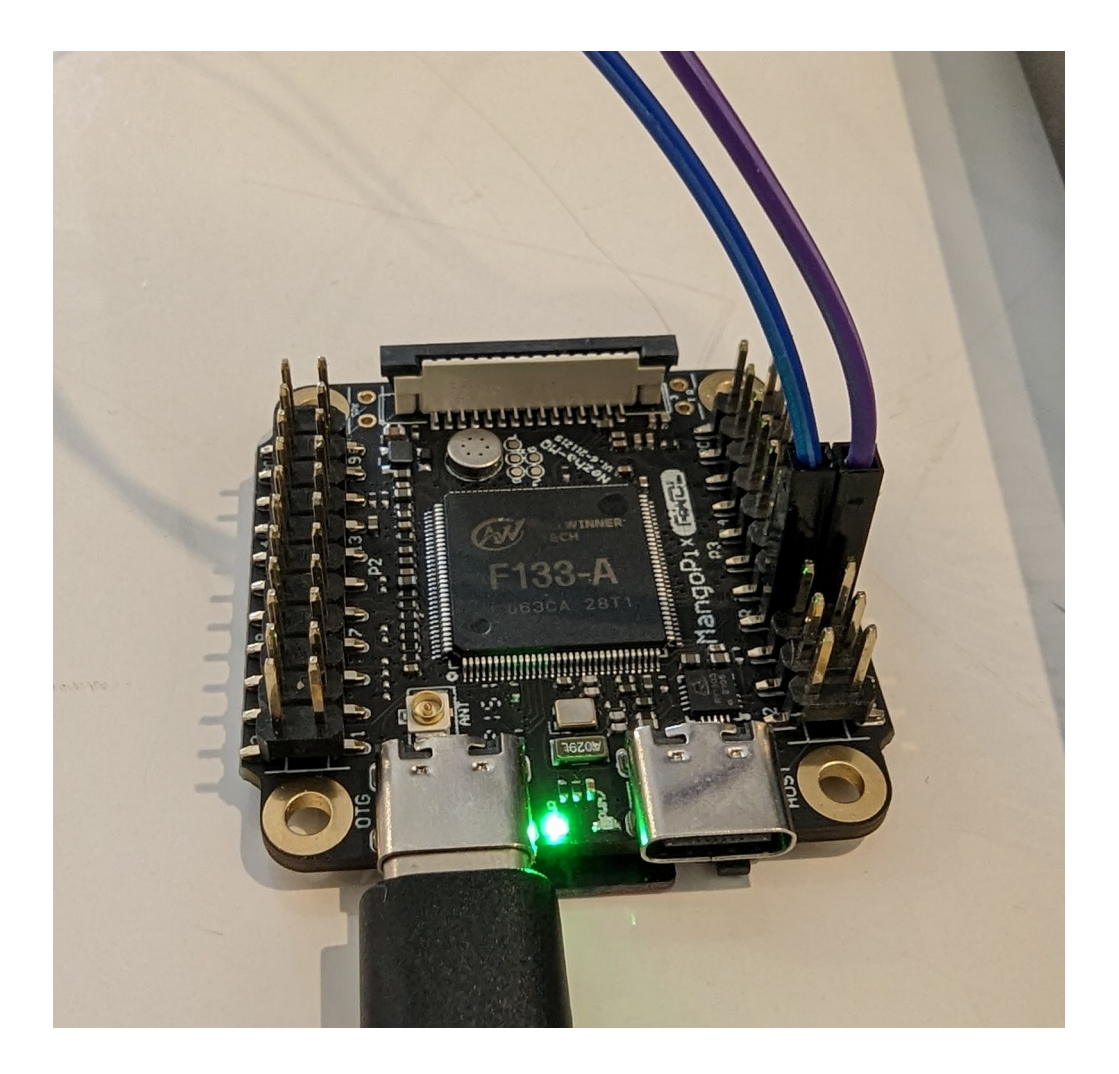

Check the UART messages on a suitable Terminal Application. Baud Rate: 500000 Open any Serial port terminal check if the board is booting properly. If everything works fine you can see the following messages on the serial port.

| [00:02:21:190] [854]run addr = 0x40200000%                                                   |  |
|----------------------------------------------------------------------------------------------|--|
| [00:02:21:190] [855]index = 0x0 % %                                                          |  |
| [00:02:21:190] [856]Entry end = 0x3b454949 %                                                 |  |
| [00:02:21:199] [857]************************************                                     |  |
| [00:02:21:199] [858]*********************TOC1 Item Message********************************** |  |
| [00:02:21:199] [860]Entry name = kernel <sup>s</sup> a <sup>1</sup> r                        |  |
| [00:02:21:199] [860]Entry_data_offset = 0x20600 % %                                          |  |
| $[00:02:21:199]$ [861]Entry data_len = 0xe69c0 <sup>fm lp</sup>                              |  |
| $[00:02:21:199]$ [862]encrypt = 0x0 $\frac{1}{2}$                                            |  |
| [00:02:21:199] [863]Entry_type = 0x0 % 'r                                                    |  |
| $[00:02:21:199] [863]run_addr = 0x40400000 c_{h} c_{h}$                                      |  |
| $[00:02:21:199] [864] index = 0x0^{c_{h}/c}$                                                 |  |
| [00:02:21:206] [865]Entry_end = 0x3b4549495                                                  |  |
| [00:02:21:206] [865]************************************                                     |  |
| [00:02:21:206] [868]Jump to second Boot. S is                                                |  |
| [00:02:21:223] % \rightarrow                                                                 |  |
| [00:02:21:224] OpenSBI v0.9-167-gf45b7d4 % %                                                 |  |
| [00:02:21:224] <sup>q</sup> a <sup>+</sup> t <sup>-</sup>                                    |  |
|                                                                                              |  |
|                                                                                              |  |
| $[00:02:21:230]$ $         / / / _ / _ / _ / _    <    f_{h}  _{T}$                          |  |
|                                                                                              |  |
|                                                                                              |  |
|                                                                                              |  |
|                                                                                              |  |
| [00:02:21:245] Blatform Name Allwinner D1 NeZhash                                            |  |
| [00:02:21:246] Platform Reatures - mediate bit Nezita * >                                    |  |
| [00:02:21:251] Platform HART Count - 1 % %                                                   |  |
| [00:02:21:251] Platform IPI Device : aclint-mswiss                                           |  |
| [00:02:21:251] Platform Timer Device : aclint-mtimer @ 24000000Hz % 'r                       |  |
| [00:02:21:251] Platform Console Device : uart8250 %                                          |  |
| [00:02:21:251] Platform HSM Device : <sup>5</sup>                                            |  |
| [00:02:21:251] Platform Reboot Device : sunxi-wdt-reset 5 1/2                                |  |
| [00:02:21:258] Platform Shutdown Device : 5a 1/2                                             |  |
| Clear Hey output Legging to: (rest/cutorom log                                               |  |
| Ciear _ nex output _ cogging to. noorcuteconnog                                              |  |
| Device: /dev/ttvUSB0 Connection: 500000 @ 8-N-1                                              |  |
|                                                                                              |  |

Now execute the bin/lvgl.elf application.

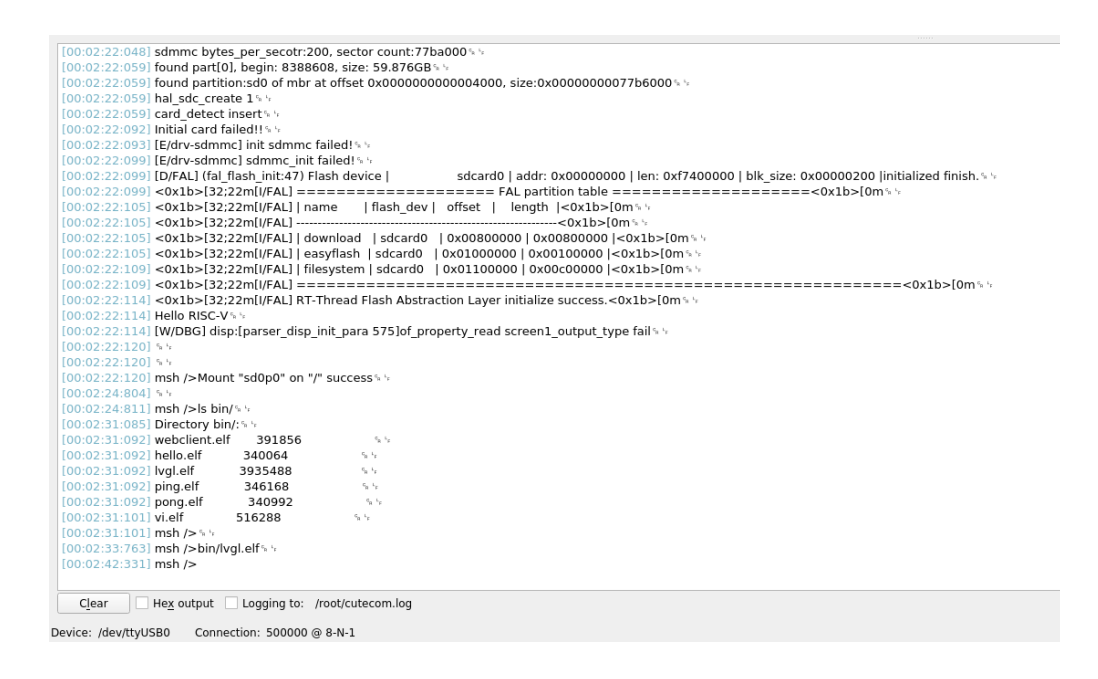

Upon execution, you can see a video being played on the graphics LCD Screen.

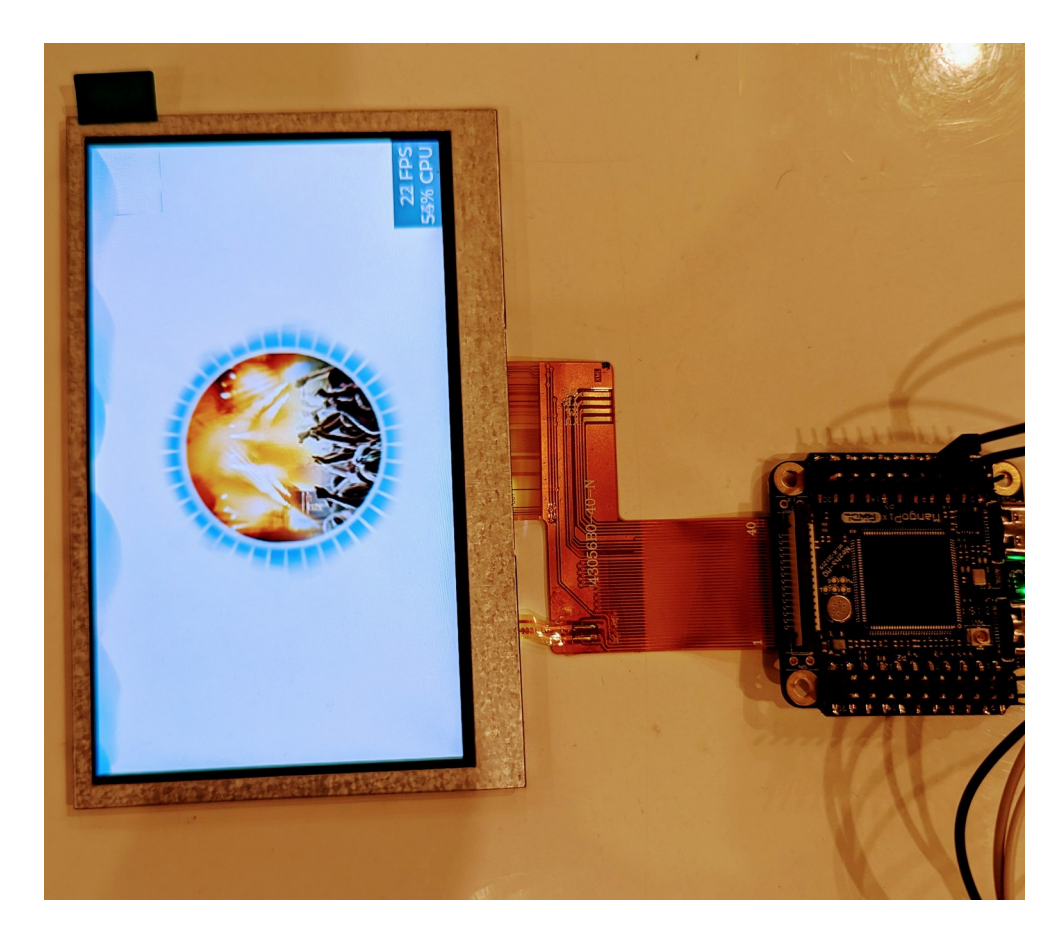